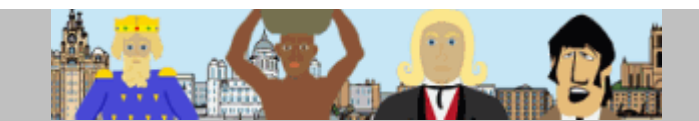

## Step 1 - download software

Point your browser to the Create Animation page on the Liverpool History Animation website at http://liverpool.fluxtime.com/software.html

| Down        | Download stand-alone version                      |  |  |
|-------------|---------------------------------------------------|--|--|
| <b>//</b> . | Available for Windows XP, 2003, 2000, NT4, ME, 98 |  |  |
| <b>±</b>    | Download without Java Runtime (1.8mb)             |  |  |
| <b>±</b>    | Download with Java Runtime included (16.1mb)      |  |  |
| 7           | View / Print Installation instructions            |  |  |

Animate Offline - alternatively a standalone version of the software can be installed on a local computer.

- no internet connection necessary
- no collaboration, embed or email

Java is already installed on your computer. We recommend the Download without Java (1.8mb)

There are two versions offered for download, one with a Java[TM] Runtime Environment included, and one without. FluxTime needs Java to run, and the website automatically detects if your computer has Java installed. The result is shown on the right-hand side (marked with a **I**) where one of the download options is recommended.

If you install the software on more than one computer and are not sure if Java is installed on all of them, we recommend to download the version with Java included. This download automatically upgrades your computer to the latest Java Runtime (version 1.5.0\_11).

When you click the download link, you are prompted to save the file (FluxTime\_LHE\_setup.exe or FluxTime\_LHEj\_setup.exe) to your computer. Choose a location for the file and click OK.

## Step 2 - install software

Locate the downloaded file on the Windows desktop or in the Explorer, and double-click it:

🐨 FluxTime\_LHE\_setup.exe

The installation program starts and guides you through the installation process. To accept the defaults, just hit the Enter key at each screen (recommended).

After installation you'll find a new icon on your desktop and in your Start menu:

| FluxTime         | Fluxtime Studio - Liverpool History Edition 🔸 | 🔵 FluxTime<br>🎯 Uninstall |
|------------------|-----------------------------------------------|---------------------------|
| New Desktop Icon | New program group in Start menu               |                           |

Click the FluxTime icon to start FluxTime Studio - Liverpool History Edition. Click the Uninstall icon to remove the software from your computer.

If you encounter any problems, please email us at historyhelp@fluxtime.com

## We hope you enjoy the free Liverpool History Edition of FluxTime Studio!